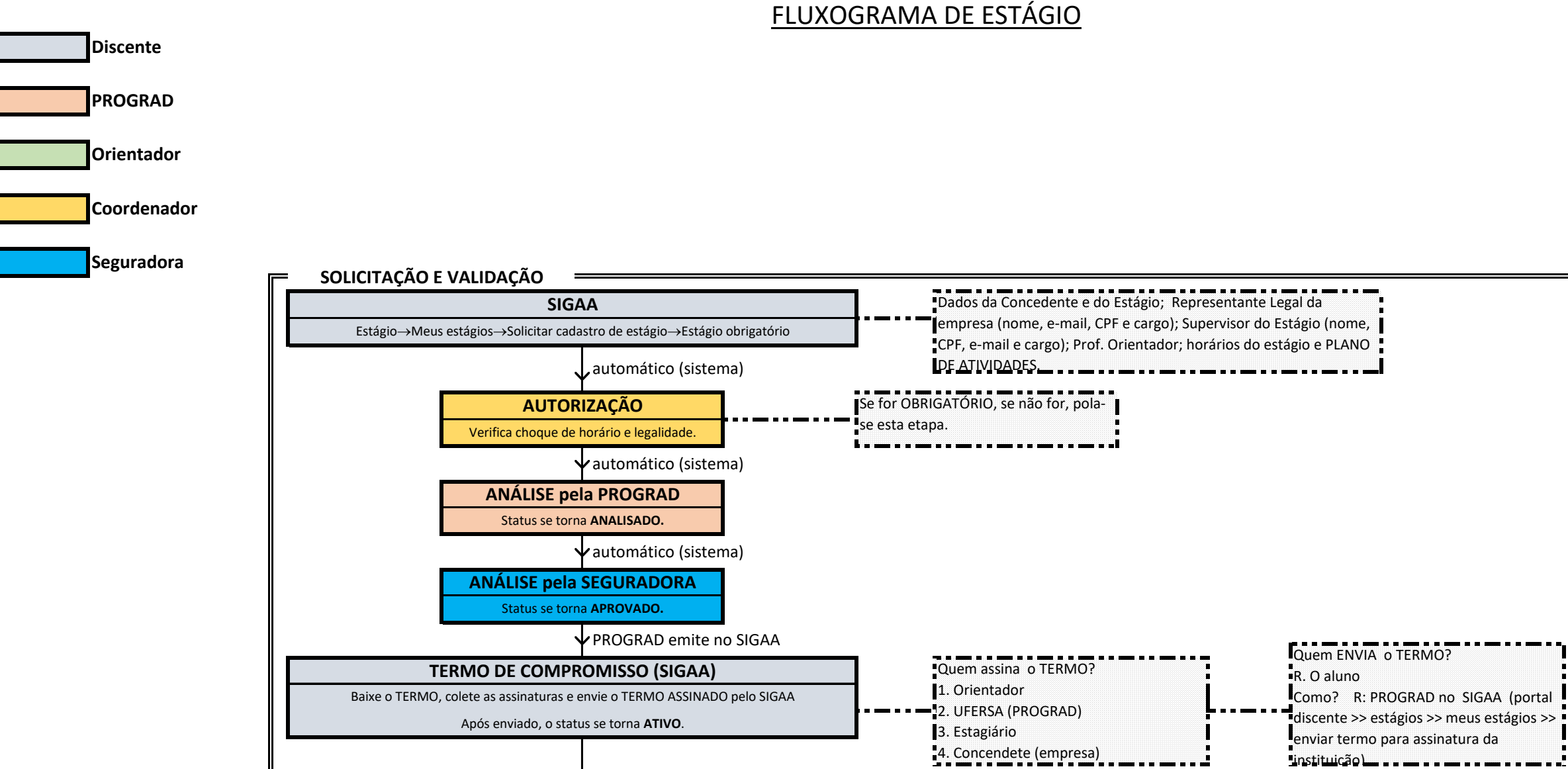

MATRÍCULA

SOLICITAÇÃO DE MATRÍCULA

Solicite por e-mail à coordenação

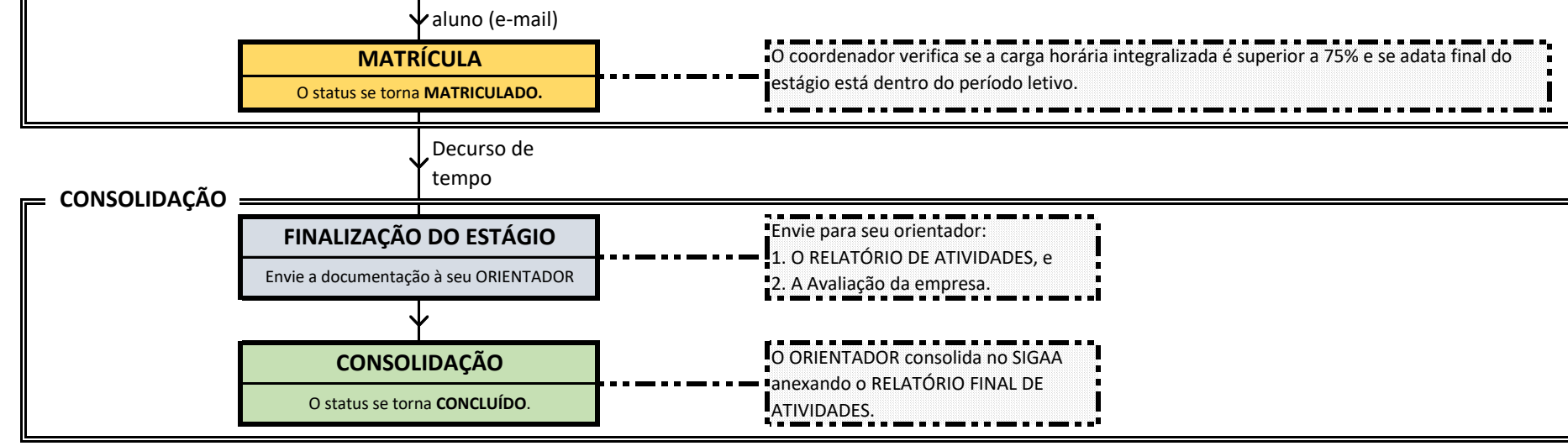

envie p/ engcivil@ufersa.edu.br, anexe o TERMO DE

COMPROMISSO e informe qual é o estagio.

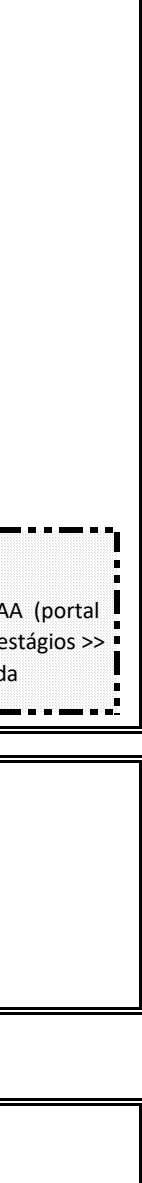

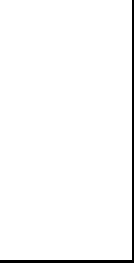